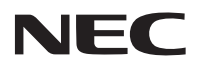

## 型号 NP-PA803U+//NP-PA653U+//NP-PA853W+// NP-PA703W+//NP-PA903X+ 快速设置指南

保留备用

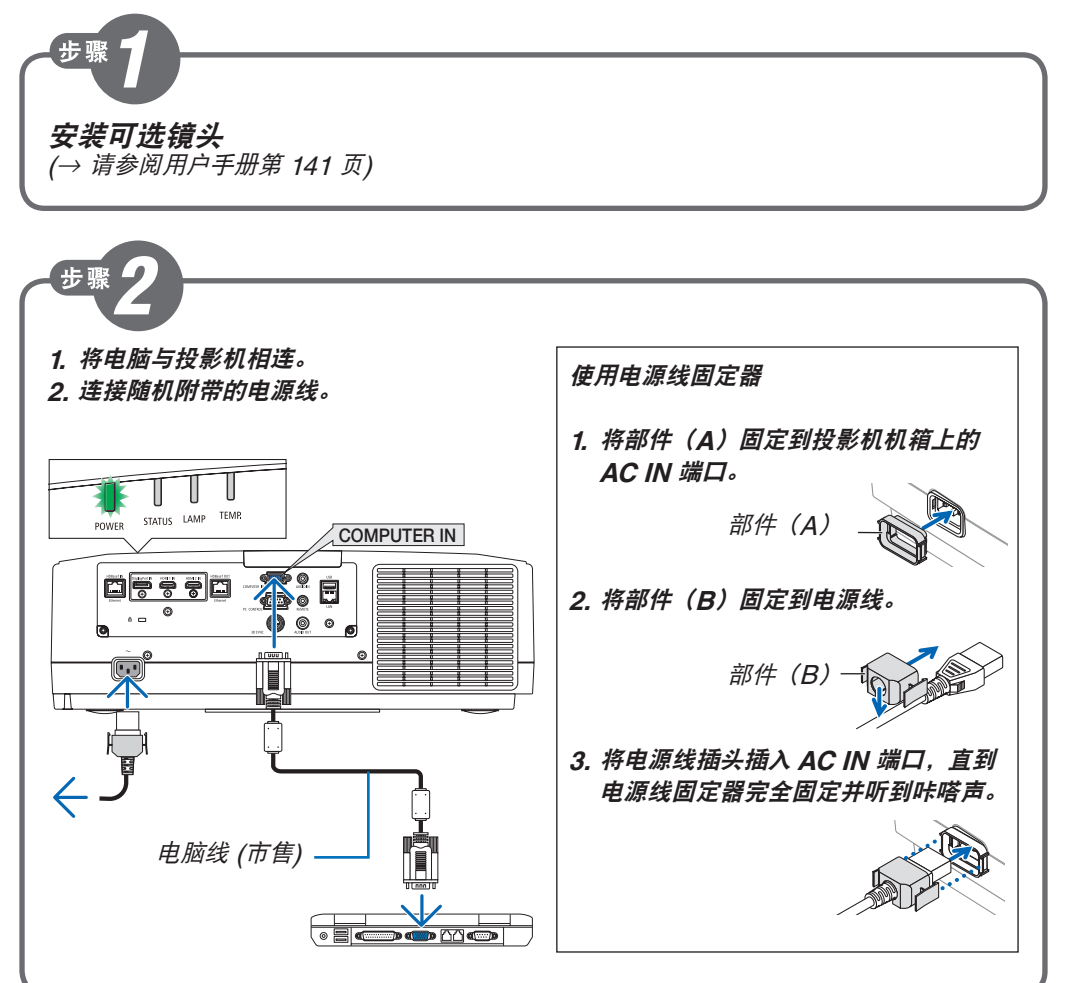

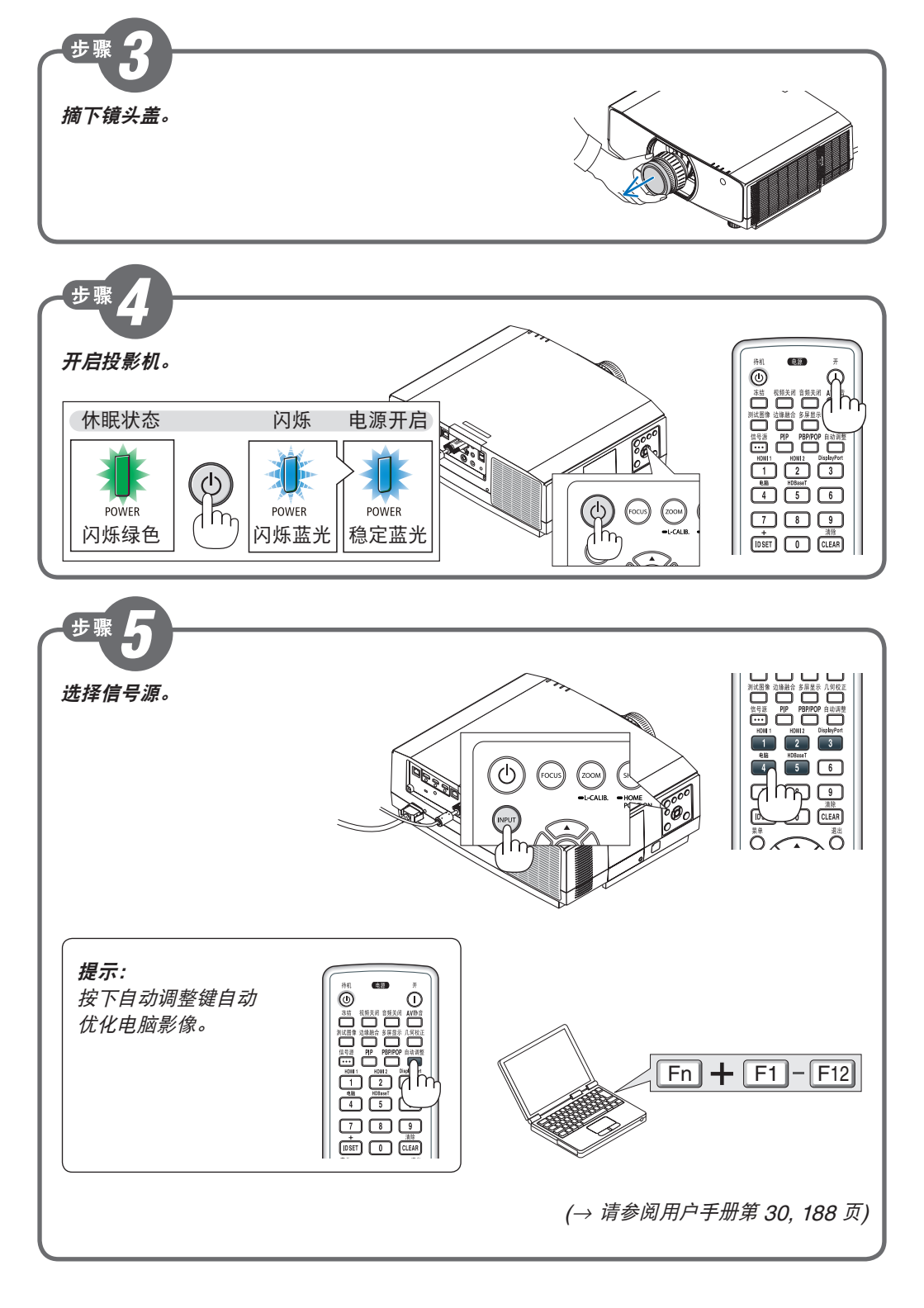

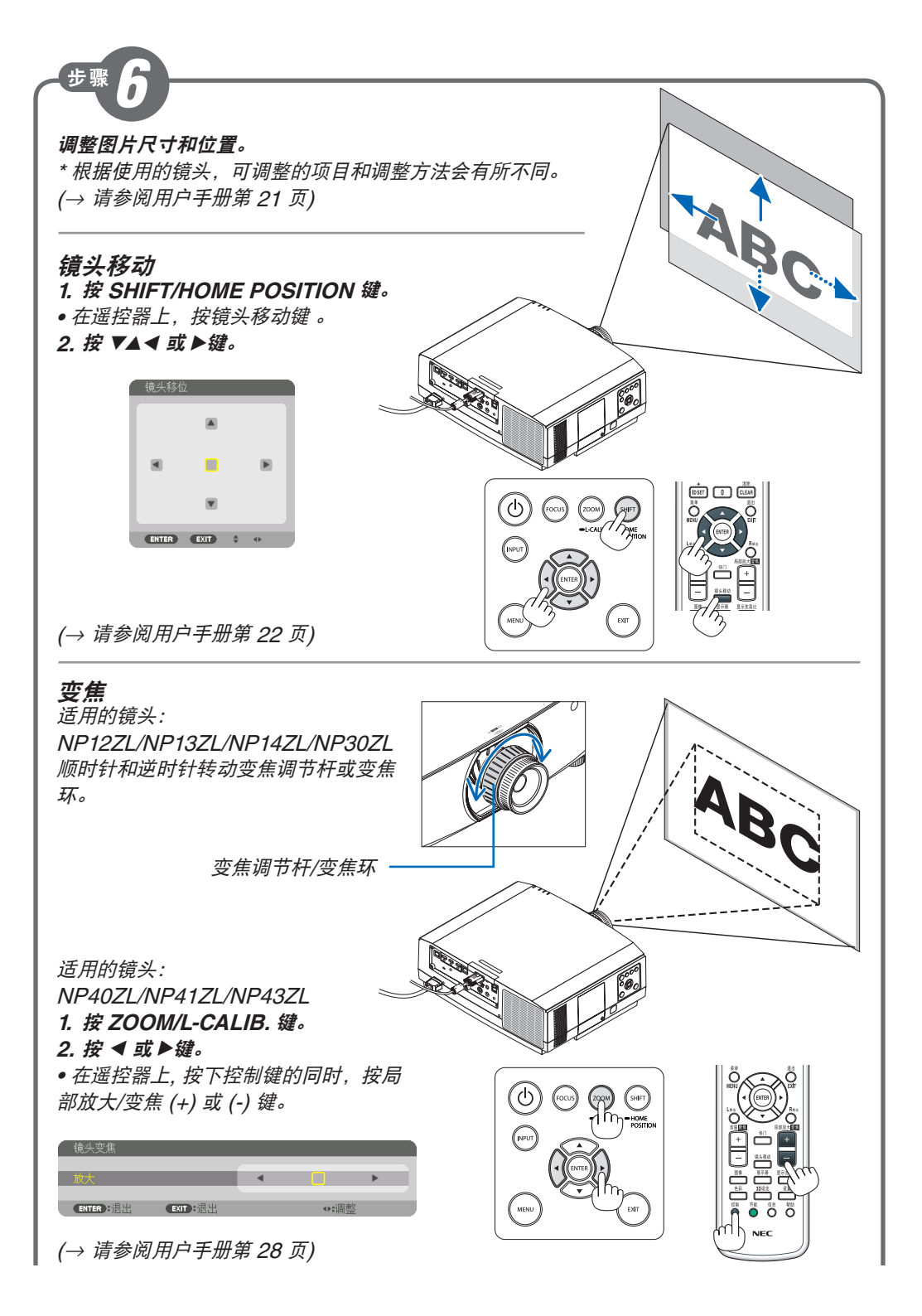

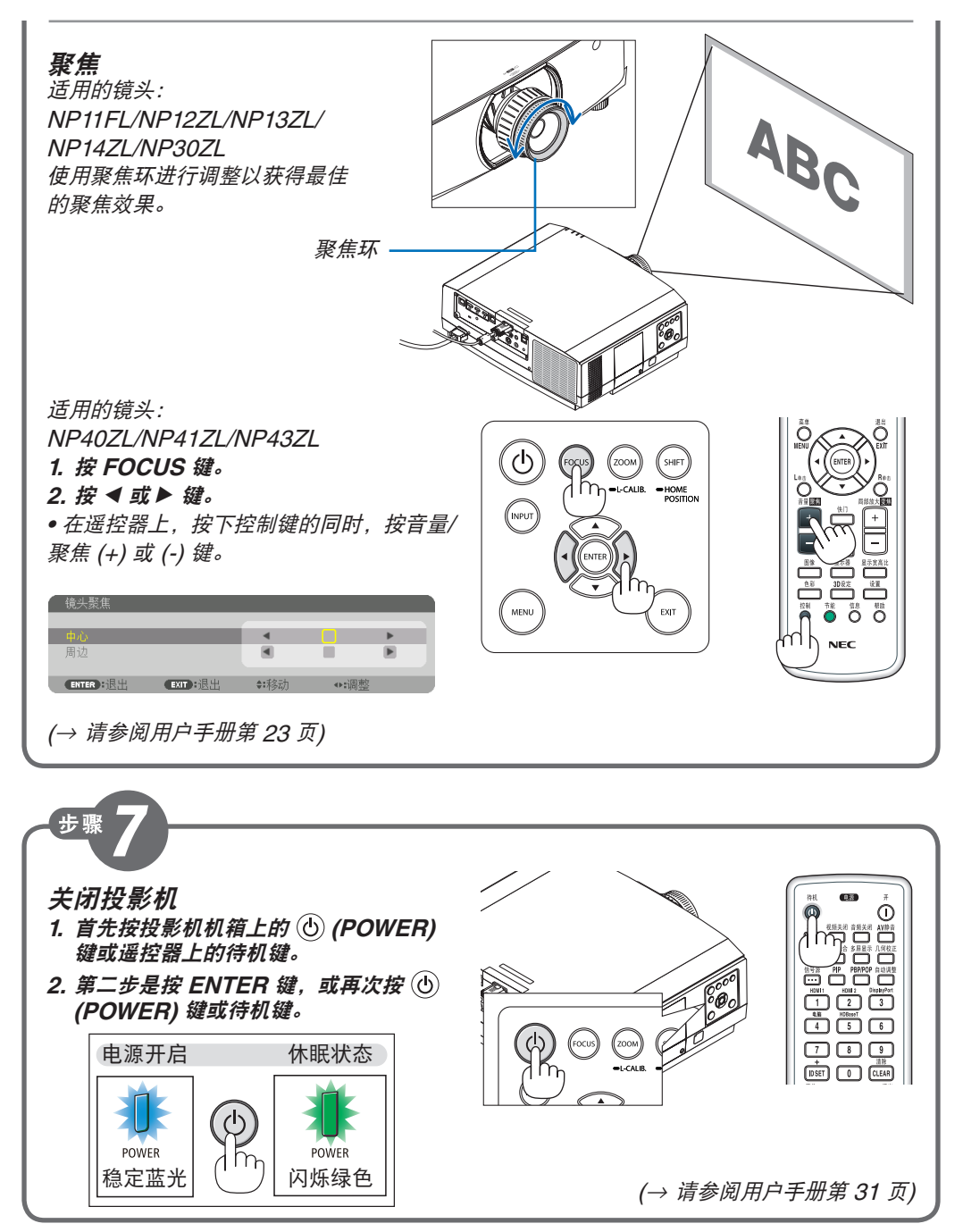

\*7N8N7722\*

© NEC Display Solutions, Ltd. 2016-2017 Printed in China Ver.2 4/17